## AUTODESK INVENTOR® 11

## INNEHÅLL

| FÖRORD                              | 1  |
|-------------------------------------|----|
| FÖRFATTARNA                         | 2  |
| LÄROBÖCKER                          |    |
| KONVENTIONER                        | 9  |
| SYSTEMKRAV                          |    |
| RELEASER                            |    |
| FÖRUTSÄTTNINGAR FÖR LÄROBOKEN       |    |
| KURSUPPLÄGG                         |    |
| LADDA HEM FILER VIA INTERNET        |    |
| EN MODELLS UPPBYGGNAD               |    |
| NYHETER                             |    |
| NYHETER I INVENTOR 11               |    |
| STARTA, SPARA OCH AVSLUTA           | 21 |
| STARTA INVENTOR 11                  |    |
| PROJECTS                            |    |
| SKAPA ETT NYTT PROJEKT              |    |
| FÖRBEREDELSER INFÖR UTBILDNINGEN    |    |
| AUTODESK INVENTOR TUTORIALS         |    |
| FILTYPER I INVENTOR                 |    |
| ANVÄNDARGRÄNSSNITT                  |    |
| VERKTYGSFÄLTET INVENTOR STANDARD    |    |
| COMMUNICATION CENTER                |    |
| STARTA NY FIL                       |    |
| SPARA FIL                           |    |
| AVSLUTA AUTODESK INVENTOR           |    |
| ATT NAVIGERA I EN MODELL            |    |
| ZOOM WINDOW                         |    |
| ZOOM ALL                            |    |
| ZOOM                                |    |
| ZOOMA MED HJÄLP AV SCROLLKNAPPEN    |    |
| PAN                                 |    |
| PANORERA MED HJÄLP AV SCROLLKNAPPEN |    |
| ZOOM SELECTED                       |    |
| LOOK AT                             |    |
| ROTATE                              |    |
| COMMON VIEW                         |    |
| ISOMETRIC VIEW                      |    |
| ÄNDRA DEN FÖRVALDA ISOMETRIC VIEW   |    |
| SHADING MODES                       |    |
| PART MODELLING                      | 60 |
| DE OLIKA MOMENTEN I INVENTOR        |    |
| SKETCHES                            |    |
| VERKTYGSFÄLTET 2D SKETCH PANEL      |    |
| LINE                                | 66 |

| GEOMETRISKA VILLKOR               | 71  |
|-----------------------------------|-----|
| VERKTYGSFÄLTET MED 2D CONSTRAINTS |     |
| FÖRKLARING AV GEOMETRISKA VILLKOR |     |
| SÄTTA GEOMETRISKA VILLKOR         |     |
| PARAMETRISK MÅTTSÄTTNING          | 84  |
| GENERAL DIMENSION                 |     |
| DRIVEN DIMENSION                  |     |
| SKAPA 3D-SOLID                    | 94  |
| VERKTYGSFÄLTET PART FEATURES      | 95  |
| EXTRUDE                           | 96  |
| INVENTOR PRECISE INPUT            | 102 |
| SKISSVERKTYG                      | 104 |
| CIRCLE                            | 105 |
| ELLIPSE                           | 106 |
| TWO POINT RECTANGLE               | 107 |
| RADERA OBJEKT                     | 108 |
| FILLET                            | 109 |
| CHAMFER                           | 110 |
| MIRROR                            | 112 |
| OFFSET                            | 114 |
| TRIM                              | 116 |
| EXTEND                            | 117 |
| THREE POINT ARC                   | 118 |
| MOVE                              | 119 |
| ROTATE                            |     |
| SPLINE                            |     |
|                                   |     |
| ÖVNING - CVI INDERÖGI A           | 124 |
|                                   |     |
| ORIGINALPLAN                      | 134 |
| FEATURES                          | 141 |
| VERKTYGSFÄLTET PART FEATURES      | 141 |
| REVOLVE                           | 142 |
| ÖVNING - CYLINDERKOLV             | 146 |
| ÖVNING - CYLINDERFÄSTE            | 149 |
| FILLET                            |     |
| VARIABEL AVRUNDNING               |     |
| CHAMFER                           |     |
| POINT, HOLE CENTER.               |     |
| HOLE                              | 161 |
| GANGADE HAL                       |     |
| RECTANGULAR PATTERN               |     |
| UVNING - SKENA                    | 171 |
| UVINING - SVEISFLANS              | 1/6 |
| CHEULAN FAI LENN                  | 180 |
| SHEELS                            | 182 |
| WORK FEATURES                     |     |
|                                   | 186 |
| WORK AXIS                         | 186 |
| WORK AXIS<br>EXEMPEL PÅ WORK AXIS |     |

| WORK PLANE                              |              |
|-----------------------------------------|--------------|
| EXEMPEL PÅ WORK PLANES                  |              |
| WORK POINT                              | 195          |
| EXEMPEL PÅ WORK POINTS                  | 196          |
|                                         |              |
| FLER FEATURES                           |              |
| FACE DRAFT                              | 198          |
|                                         | 202          |
| NID                                     | 202          |
|                                         |              |
| VERKTTUSFALLET 5D SKETCH                |              |
|                                         |              |
| SWEER                                   |              |
|                                         |              |
|                                         |              |
|                                         |              |
| TIREAD                                  |              |
| BROWSER BAR                             |              |
|                                         |              |
| BROWSERN I EN PARTFIL                   |              |
| BROWSERN I EN ASSEMBLY,                 |              |
| DRAWINCS                                | 237          |
|                                         | <i>L</i> J / |
| ÖVNING - CS-FÄSTE                       |              |
| STARTA RITNINGSFIL                      |              |
| FYLLA I RITNINGSHUVUD                   |              |
| EDIT SHEET                              |              |
| VERKTYGSFÄLTET DRAWING VIEWS PANEL      |              |
| BASE VIEW                               |              |
| PROJECTED VIEW                          |              |
| SECTION VIEW.                           |              |
| SECTION DEPTH                           |              |
| CHANGE VIEW ORIENTATION                 |              |
| DETAIL VIEW                             |              |
| BROKEN VIEW.                            |              |
| PRINT                                   |              |
| AUXILIARY VIEW                          |              |
| ÖVNING - SKAPA RITNING                  |              |
| VERKTYGSFÄLTET DRAWING ANNOTATION PANEL |              |
| CENTRUMMARKERINGAR                      |              |
| MÅTTSÄTTA RITNINGAR                     |              |
| HÖGERKLICK PÅ ETT MÅTT                  |              |
| BASLINJEMÅTTSÄTTNING                    |              |
| ARRANGE DIMENSION                       |              |
| CENTRERAD MÅTTSÄTTNING                  |              |
| BALLOON                                 |              |
| PARTS LIST                              |              |
| TEXT                                    |              |
| HOLE TABLE - VIEW                       |              |
| SAMMANSTÄLLNING                         |              |
|                                         |              |
| DRUW JERN I EN AJJEMBLY                 |              |
| STAKTA SAMMANSTALLNINGSFIL              |              |
| VEKNIYUSFALIEI ASSEMBLY PANEL           |              |
| ÖVAIDIG OVI DIDEDHUS                    |              |
| UVINING - UYLINDEKHUS                   |              |

## AUTODESK INVENTOR® 11

| PLACE COMPONENT                     |        |
|-------------------------------------|--------|
| PLACE CONSTRAINT                    |        |
| MATE                                |        |
| INSERT                              |        |
| ANGLE                               | 309    |
| FLUSH                               | 310    |
| TANGENT                             | 312    |
| DRIVE CONSTRAINT                    | 314    |
|                                     | 316    |
| MOVE COMPONENT                      | 317    |
|                                     |        |
| CĂTTA CAMMAN DILLI DODDET           | 201    |
| SATTA SAMINIAN KULLBUKDE I          |        |
| AUTODESK DATA MANAGEMENT SERVER     |        |
| PLACE FROM CONTENT CENTER           |        |
| FILTERS                             |        |
| ADAPTIVE DESIGN                     |        |
| SKAPA UNDERSAMMANSTÄLLNING          |        |
| PRESENTATIONS                       |        |
| VERKTYGSFÄLTET PRESENTATIONS        |        |
| DESIGN ASSISTANT                    |        |
| SHEET МЕТАІ                         | 356    |
| SHEET WIETAL                        |        |
| VERKTYGSFÄLTET SHEET METAL FEATURES |        |
| STYLES                              |        |
| FACE                                |        |
| FLANGE                              |        |
| PROJECT FLAT PATTERN                |        |
| CUT                                 |        |
| FOLD                                |        |
| HEM                                 |        |
| CORNER ROUND                        |        |
| FLAT PATTERN                        |        |
| SKAPA RITNING                       |        |
| BEND                                |        |
| CORNER SEAM                         |        |
| MIRROR FEATURE                      |        |
| NABORT OCH EVRORT                   | 201    |
| INITUKI UCH EAPUKI                  |        |
| IMPORTERA AUTOCADFIL                |        |
| IMPORTERA MECHANICAL DESKTOPFIL     |        |
| ENGINEERS NOTEBOOK                  | 407    |
| SKAPA NOTERING                      | 407    |
| EDITERA NOTERING                    | 407    |
| RADERA NOTERING                     |        |
| SNABBKOMMANDON                      |        |
| HJÄLPFUNKTIONER I INVENTOR          | 414    |
|                                     | ······ |
| HELP TOPICS                         |        |
| VISUAL SYLLABUS                     |        |

## AUTODESK INVENTOR<sup>®</sup> 11

| WHAT'S NEW                       |     |
|----------------------------------|-----|
| ERROR REPORTING                  |     |
| AUTODESK INVENTOR STUDIO         | 418 |
| VERKTYGSFÄLTET INVENTOR STUDIO   |     |
| FRAME GENERATOR                  | 420 |
| VERKTYGSFÄLTET FRAME GENERATOR   |     |
| ASSEMBLY CONFIGURATIONS          |     |
| VERKTYGSFÄLTET iPARTS iASSEMLIES |     |
| ANALYSIS                         |     |
| ÖVRIGT                           |     |
| ANNOTATION SCALE                 |     |
| ANPASSA RITNINGSRAMEN            |     |
| FÖRÄNDRA RITNINGSHUVUDEN         |     |
| SPARA NYTT RITNINGSHUVUD         |     |
| BACKUPFILER I INVENTOR           |     |
| PACK AND GO                      |     |
| OLIKA SÄTT ATT SKAPA GÄNGA       |     |
| RITA TANGENTIELLA LINJER         |     |
| ÖVNINGAR                         |     |
| ORDLISTA                         | 458 |
| SAKREGISTER                      |     |